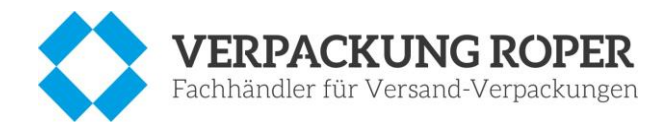

# Logistik-Material bestellen im

# **Onlineshop von Verpackung Roper**

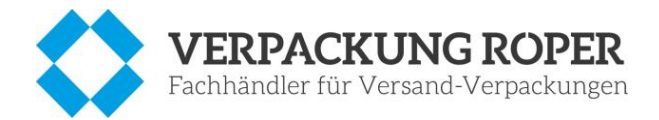

## Inhaltsverzeichnis

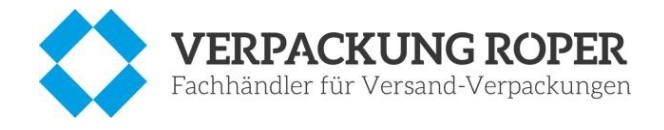

#### 1. Onlineshop

Unter <u>www.verpackung-roper.de</u> können Sie unseren Dienstleister für Logistikmaterial erreichen. Genau auf Ihre Ansprüche abgestimmt, finden Sie dort spezielle Artikel und Preise für Ihre Kundengruppe.

#### 2. Registrierung – Neukunde bei Roper Verpackung

Um diese Sonderkonditionen in Anspruch nehmen zu können, registrieren Sie sich ganz einfach im Onlineshop von Verpackung Roper und erstellen Ihr eigenes Kundenkonto. Sie können pro E-Mail nur ein Kundenkonto anlegen.

| Suchen                               | Q \$4             | Anmelden 🛨   | ≧ 0,00 € - |                     |                             |
|--------------------------------------|-------------------|--------------|------------|---------------------|-----------------------------|
| Umreifungs- & Klebeband <del>-</del> | Büre Email-Adres  | ise          |            |                     |                             |
|                                      | Passwort          |              |            |                     |                             |
|                                      | Anmelo            | len          |            |                     |                             |
|                                      | Passwort verges   | sen          |            |                     |                             |
| 1 A MA                               | Neu hier? Jetzt r | egistrieren  |            | Cohon Sio           | auf dan Buttan Mau          |
|                                      |                   |              |            | hier? Jetzt         | registrieren                |
| Neues Kundenko<br>Adresse            | nto erstellen     |              |            | 🖹 vCard hochladen 🗸 |                             |
| Anrede                               |                   | Titel        |            |                     |                             |
| Herr                                 | ~                 | Titel        |            |                     |                             |
| Vorname                              |                   | Nachname     |            |                     |                             |
| Max                                  |                   | Mustermann   |            |                     |                             |
| Firma                                |                   | Firmenzusatz |            |                     |                             |
| Muster GmBh                          |                   | Firmenzusatz |            |                     |                             |
| Straße                               |                   | Hausnummer   |            |                     |                             |
| Musterstraße                         |                   | 1            |            |                     |                             |
| Adresszusatz                         |                   |              |            |                     |                             |
| Adresszusatz                         |                   |              |            |                     |                             |
| Land                                 |                   |              |            |                     |                             |
| Deutschland                          | ~                 |              |            |                     |                             |
| PLZ Ort                              |                   |              |            |                     | Füllen Sie die persönlichen |
| XXXXX                                | /lusterstadt      |              |            |                     | Datan zu Ibrom Kundankanta  |
| USt-IdNr.                            | 10                |              |            |                     |                             |
| DE111111111                          |                   |              |            |                     | aus                         |
| Kontaktdaten                         |                   |              |            |                     |                             |
| E-Mail                               |                   |              |            |                     |                             |
| max.mustermann@muster.de             | 2                 |              |            |                     |                             |
| Telefon                              |                   | Fax          |            |                     |                             |
| 01234/56789                          |                   | Fax          |            |                     |                             |
| Mobiltelefon                         |                   |              |            |                     |                             |
| Mobiltelefon                         |                   |              |            |                     |                             |

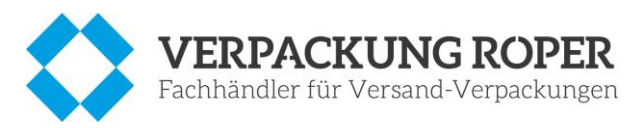

| 🗹 Ich willige ein, dass mei                            | ne Angaben zur Kontaktaufnahme und Zuordnung für eventuelle            | Rückfragen dauerhaft gespeichert werden.                                             |
|--------------------------------------------------------|------------------------------------------------------------------------|--------------------------------------------------------------------------------------|
| Hinweis: Diese Einwilligung k<br>Datenschutzerklärung. | önnen Sie jederzeit durch Nachricht an uns widerrufen. Im Falle des Wi | iderrufs werden Ihre Daten umgehen gelöscht. Weitere Informationen entnehmen Sie der |
| Passwort                                               |                                                                        | Passwort (Wdh.)                                                                      |
| Passwort                                               |                                                                        | Passwort (Wdh.)                                                                      |
| 5                                                      | Beantworten Sie ggf. die<br>Sicherheitsfrage, welche a<br>prüft.       | Nuf Robots                                                                           |

Willigen Sie in die Angaben zur Kontaktaufnahme etc. ein.

Und vergeben Sie ein persönliches Passwort für Ihr Kundenkonto, welches Sie wiederholen. Klicken Sie auf den Button "Kundendaten" und schicken Sie so Ihre Kundendaten ab.

# 3. Kundengruppenzuordnung

Damit Sie der richtigen Kundengruppe, der Konditionen und Sonderpreisen zugeordnet werden können, muss einmalig der Code

#### SABU&Ro21

# / MEIN KONTO

eingegeben werden.

| ndenkonto wurde erstellt |                                                                        |                                               |  |  |
|--------------------------|------------------------------------------------------------------------|-----------------------------------------------|--|--|
| rsicht                   | Willkommen Herr Must                                                   | ermann                                        |  |  |
| ellungen                 | A Rechnungsadresse                                                     |                                               |  |  |
| nungsadresse             |                                                                        | inr aktuelles Guthaben: 0,00 €                |  |  |
| elivorlage               | Muster GmBh<br>Herr Max Mustermann                                     | Passwort ändern                               |  |  |
| eradressen               | Musterstraße 1<br>XXXXX Musterstadt                                    |                                               |  |  |
| nbestellung              | Deutschland                                                            | 🖇 Kundenkonto löschen                         |  |  |
|                          | USt-IdNr.: DE999999999                                                 | Kundengruppenzuordnung                        |  |  |
|                          | max.mustermann@muster.de                                               | CODE Code absenden                            |  |  |
|                          | Rechnungsadresse ändern                                                | Sie sind der Kundengruppe "Händler" zugewiese |  |  |
|                          | ABMAINSCHUTZ I RECHTSTEXTE I RECHTSBERATUNG<br>Bereits ab<br>2,900 mtt |                                               |  |  |

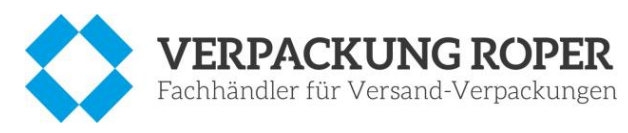

## 4. Einloggen – Kundenkonto bereits vorhanden

Im nächsten Schritt hinterlegen Sie Ihre Abrechnungsnummer, um die Abrechnung über die RSB-Bank zu ermöglichen.

Diese Nummer kann gespeichert werden.

#### WICHTIG:

Pro Registrierung und Kundenkonto darf nur eine Abrechnungsnummer hinterlegt werden. Es ist nicht möglich für mehrere Lieferadressen mit nur einer Abrechnungsnummer zu bestellen.

Ergänzen Sie nun Ihr Konto mit dieser Abrechnungsnummer im vorgesehenen Feld.

Schon registrierte Kunden können sich ganz einfach mit Ihren Login-Daten (E-Mail und Passwort) auf der Verpackung-Roper-Seite anmelden.

Anschließen können Sie, wie auch bei Neuregistrierungen, Ihre Kundengruppenzuordnung im gleichen Feld (siehe Punkt 3) durch den Code SABU&Ro21 festlegen.

|                                           | lhr aktuelles Guthaben: <b>0,00 €</b>                                                                                                    |   |  |
|-------------------------------------------|----------------------------------------------------------------------------------------------------|---|--|
| SABU-ZR-Abrechnungsnummer (Kundennummer): |                                                                                                    |   |  |
|                                           | SABU-ZR-Abrechnungsnummer                                                                                                    |   |  |
|                                           | Bitte geben Sie Ihre SABU / RSB<br>Abrechnungsnummer bzw. Kundennummer an.<br>Sie können im Bestellabschluss die Zahlungsart<br>"Rechnung ZR RSB-Bank" auswählen.<br>Die Abrechnung erfolgt über die RSB-Bank. |   |  |
|                                           | Passwort ändern                                                                                                    |   |  |
|                                           | 🔉 Kundenkonto löschen                                                                                                    |   |  |
|                                           | Kundengruppenzuordnung                                                                                                    |   |  |
|                                           | Code absenden                                                                                                    |   |  |
|                                           | Sie sind der Kundengruppe "SABU" zugewiesen.                                                                                                    |   |  |
|                                           |                                                                                                    | - |  |

#### 5. Bestellung

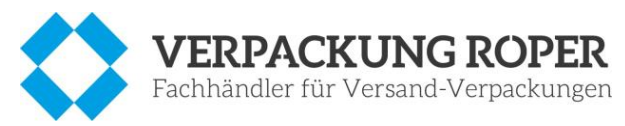

In der Navigationsleiste ist nun die Kategorie SABU zu sehen. Hier finden Sie alle Materialien mit den speziellen SABU-Sonderkonditionen.

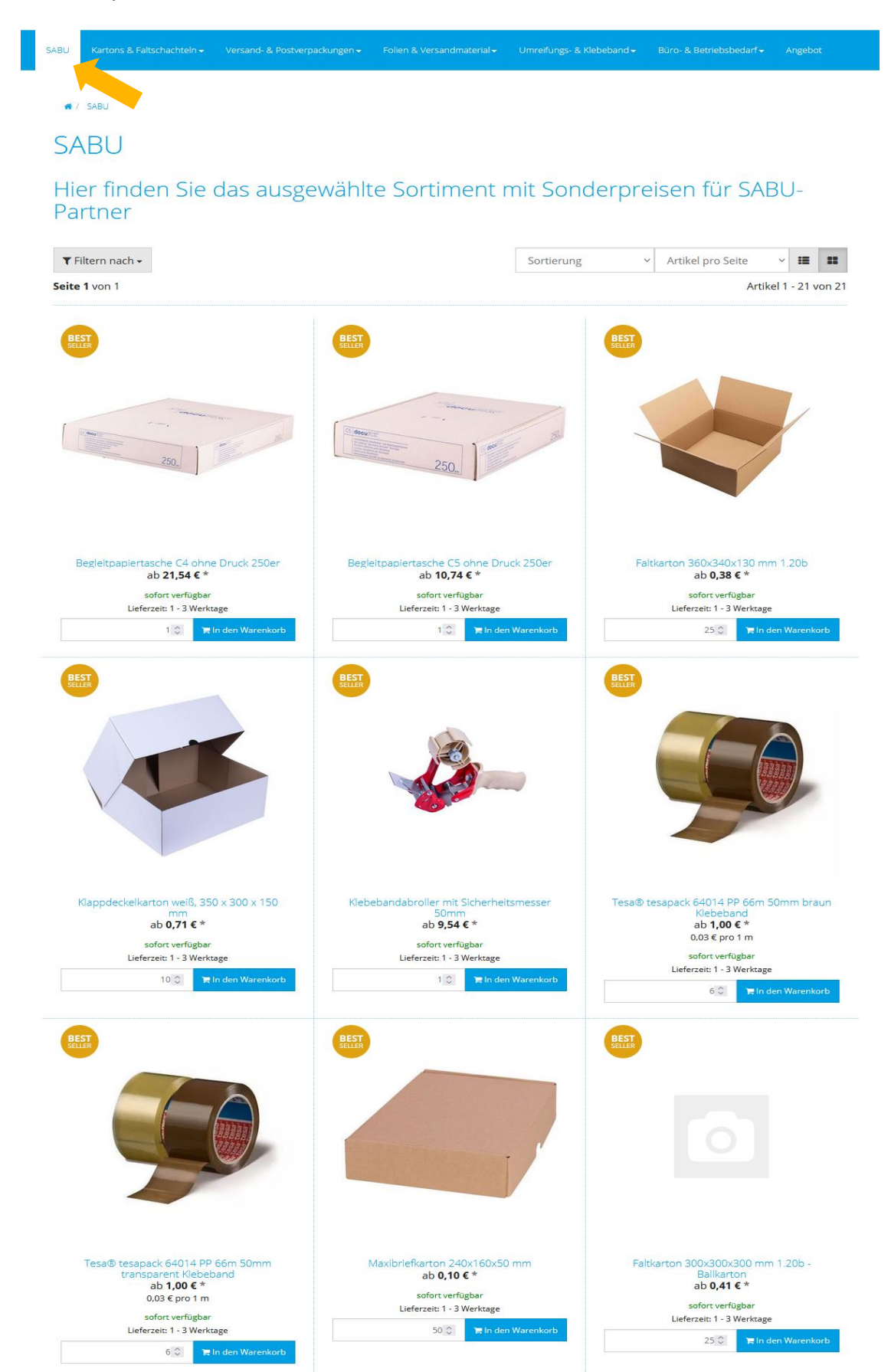

![](_page_6_Picture_0.jpeg)

#### 6. Verpackungseinheiten / Preise

Bitte achten Sie auf sind die verschiedenen Varianten an Verpackungseinheiten und Preise.

# / SABU / FALTKARTON 1.20B 400X300X150 MM

![](_page_6_Figure_4.jpeg)

### 7. Weitere Artikel bestellen

Natürlich können im Shop auch alle regulären Produkte bestellt werden, die nicht unter "SABU" zu finden sind. Diese werden zu den Standardpreisen von Roper angeboten.

![](_page_6_Picture_7.jpeg)

![](_page_7_Picture_0.jpeg)

#### 8. Warenkorb

Nach dem Hinzufügen von allen benötigten Artikeln können Sie ganz einfach auf den Button "Zum Warenkorb" klicken.

| Dieser Artikel befindet sich nun in Ihrem<br>Warenkorb. | Kunden                                                                  | kauften dazu folgende                                   | Produkte                                                |
|---------------------------------------------------------|-------------------------------------------------------------------------|---------------------------------------------------------|---------------------------------------------------------|
| Klappdeckelkarton weiß, 350 x 300 x 150 mm              | BEST<br>Seller                                                          | BEST                                                    | BEST<br>SELLR<br>Zo                                     |
| Tum Warenkorb                                           | Klappdeckelkarton<br>weiß, verschiedene<br>Größen<br>ab <b>1,49 € *</b> | Begleitpapiertasche C4<br>ohne Druck 250er<br>23,94 € * | Begleitpapiertasche C5<br>ohne Druck 250er<br>13,14 € * |

somit im Bestellvorgang einen Schritt fortfahren. Als nächstes wird eine Gesamtansicht aller Artikel gezeigt, welche sich im Warenkorb befinden.

|          | Artikel                                                                                                    | Menge      | Stückpreis | Preis   |
|----------|----------------------------------------------------------------------------------------------------|------------|------------|---------|
| <b>A</b> | Klappdeckelkarton weiß, 350 x 300 x 150 mm<br>ArtikeliNi: 2250005<br>Mögliche Versandart: DHL 10 kg-Paket, Amazon Prime<br>M, DPD Paket M, GLS M, DHL 31,5 kg-Paket, DHL 5 kg-<br>Paket, Hermes M-Paket<br>FEFCO 0759<br>Innenma8: 350 x 300 x 150 mm<br>Außenma8: 354 x 304 x 158 mm<br>Qualitä: 120e<br>Farbe: weiß<br>Versandgewicht: 0,38 Kg | 10 Stück 👻 | 1,46 €     | 14,59 € |
|          | Gesamtsumme (Netto):                                                                                                    |            |            | 14,59   |
|          | zzgl. 19% USt.:                                                                                                    |            |            | 2,7     |
|          | Gesamtsummer                                                                                                    |            |            | 17.2    |

![](_page_8_Picture_0.jpeg)

# 9. Versand- und Zahlungsart

|    |                                                                                                    | Versand- und Zahlungsart                       |                           |  |  |  |  |
|----|----------------------------------------------------------------------------------------------------|------------------------------------------------|---------------------------|--|--|--|--|
| Ve | Versandart                                                                                                    |                                                |                           |  |  |  |  |
| ۲  | DPD Classic 1-3 Tage 🍞 dpd DPD Paket Inland (V                                                                           | ′ersandkostenfrei ab 100€ Netto Warenkorbwert) | 5,95 € zzgl. USt.         |  |  |  |  |
| 0  | O Spedition 1-3 Werktage Werkage Werkage Werkage Versand durch Spedition (Versandkostenfrei ab 250€ Netto Warenkorbwert) |                                                |                           |  |  |  |  |
| Za | Zahlungsart                                                                                                    |                                                |                           |  |  |  |  |
| ۲  | ◆ ■ ■ ■ ● ● ● ● ● ● ● ● ● ● ● ● ● ● ● ●                                                                                  |                                                |                           |  |  |  |  |
|    |                                                                                                    |                                                | Mit Bestellung fortfahren |  |  |  |  |
|    |                                                                                                    |                                                | <b>X</b>                  |  |  |  |  |

# 10. Zusammenfassung

|                                                                                                    |                                                                                                    | Zusammenfassung                                                                                                    |
|----------------------------------------------------------------------------------------------------|----------------------------------------------------------------------------------------------------|----------------------------------------------------------------------------------------------------|
| Rechnungsadresse & Lieferadresse                                                                                                    |                                                                                                    | Versandart & Zahlungsart                                                                                                    |
| Rechnungsadresse                                                                                                    | Lieferadresse                                                                                                    | Versandart: DPD Classic                                                                                                    |
| Muster GmbH<br>Herr Max Mustermann<br>Musterstraße 1<br>XXXXX Musterstadt<br>Deutschland<br>USt-IdNr.: DE999999999<br>Telefon: 01234/5678910<br>Max.Mustermann@roper.de | Muster GmbH<br>Herr Max Mustermann<br>Musterstraße 1<br>XXXXX Musterstadt<br>Deutschland<br>Telefon: 01234/5678910<br>Max.Mustermann@roper.de<br>Vieferadresse ändern | Lieferzeit: 1 - 3 Werktage Versandart ändern Zahlungsart: Rechnung ZR RSB-Bank Abrechnung über RSB-Bank Zentralregulierung Zahlungsart ändern |
| Kommentar<br>Kommentar                                                                                                    |                                                                                                    | Kupon einlösen<br>Kuponcode Kupon einlösen                                                                                                    |

![](_page_9_Picture_0.jpeg)

| Artikel                                                                                                    | Menge                                                                                                    | Stückpreis                                                                                                    | Preis                                                                                                    |
|----------------------------------------------------------------------------------------------------|----------------------------------------------------------------------------------------------------|----------------------------------------------------------------------------------------------------|----------------------------------------------------------------------------------------------------|
| Klappdeckelkarton weiß, 350 x 300 x 150 mm<br>ArtikelNr: 225-005<br>Mögliche Versandart: DHL 10 kg-Paket, Amazon Prime M., DPD Paket M., GLS M., DHL 31,5<br>kg-Paket, DHL 5 kg-Paket, Hermes M-Paket<br>FEFCO 0759<br>Innennal: 350 x 300 x 150 mm<br>Außennal: 354 x 304 x 158 mm<br>Qualitä: L 20e<br>Farbe: weiß<br>Versandgewicht: 0.38 Kg | 10 Stück                                                                                                    | 1,46 €                                                                                                    | 14,59 €                                                                                                    |
| DPD Classic DPD Paket Inland (Versandkostenfrei ab 100€ Netto Warenkorbwert)                                                                                                    | 1                                                                                                    |                                                                                                    | 5,95 €                                                                                                    |
| Gesamtsumme (Netto)                                                                                                    | ):                                                                                                    |                                                                                                    | 20,54 €                                                                                                    |
| zzgl. 19% USt                                                                                                    | :                                                                                                    |                                                                                                    | 3,90 €                                                                                                    |
| Gesamtsumme                                                                                                    | n.                                                                                                    |                                                                                                    | 24,44 €                                                                                                    |
| ern                                                                                                    |                                                                                                    | Zahlungspflichti                                                                                                    | g bestellen                                                                                                    |
|                                                                                                    | Artikel           Klappdeckelkarton weiß, 350 x 300 x 150 mm           Artikel           Artikel           Artikel           Artikel           Mögliche Versandart: DHL 10 kg-Paket, Arnazon Prime M, DPD Paket M, GLS M, DHL 31,5           kg-Paket, DHL 5 kg-Paket, Hermes M-Paket           FEFCO 0759           Innermali: 350 x 300 x 150 mm           Außermail: 554 x 304 x 158 mm           Qualita: 1: 20e           Farba: weiß           Versandgewicht: 0.38 Kg           DPD Classic DPD Paket Inland (Versandkostenfrei ab 100€ Netto Warenkorbwert)           Gesamtsumme (Netto)           zzgl. 19% USt           Gesamtsumme | Artikel         Menge           Klappdeckelkarton weiß, 350 x 300 x 150 mm         10 Stück           ArtikellNr: 2250-005         10 Stück           Mögliche Versandart: DH: 10 kg-Paket, Amazon Prime M, DPD Paket M, GLS M, DHL 31,5         10 Stück           Kg-Paket, DH: 5 kg-Paket, Hermes M-Paket         FECO 0759           Innenmali: 350 x 300 x 150 mm         Außermail: S54 x 304 x 158 mm           Qualita: 1: 20e         Farba: weiß           Versandgewicht: 0.38 Kg         1           DPD Classic DPD Paket Inland (Versandkostenfrei ab 100€ Netto Warenkorbwert)         1           Gesamtsumme (Netto):         zzgl. 19% USt.: | Artikel     Menge     Stückpreis       Klappdeckelkarton weiß, 350 x 300 x 150 mm     10 Stück     1,46 €       Artikel     10 Stück     1,46 €       Migliche Versandart: DHL 10 kg-Paket, Amazon Prime M, DPD Paket M, GLS M, DHL 31,5     10 Stück     1,46 €       Versandgewicht: 0.38 Kg     10 Stück     1,46 €       DPD Classic DPD Paket Inland (Versandkostenfrei ab 100€ Netto Warenkortswert)     1       Gesamtsumme (Netto):     2zgl. 19% USt.: |

#### 11. Versandkosten

Die Zuständigkeit für Versandkosten liegt bei "Verpackung Roper" selbst. Diese können sich pro Zusteller unterscheiden.

#### 12. Abrechnung

Auch die Abrechnung findet per Rechnungsstellung direkt über Verpackung Roper statt.

#### 13. Kontakt

Bei Fragen oder Anliegen zu Bestellungen können Sie sich jeder Zeit direkt an Verpackung Roper wenden.

| Verpackung Roper GmbH & Co. KG | Telefon +49 (0)9631 / 60005 - 0  |
|--------------------------------|----------------------------------|
| Liebenstein 15                 | Telefax +49 (0)9631 / 60005 - 05 |
| 95703 Plößberg                 | E-Mail: info@roper.de            |
| Deutschland                    |                                  |